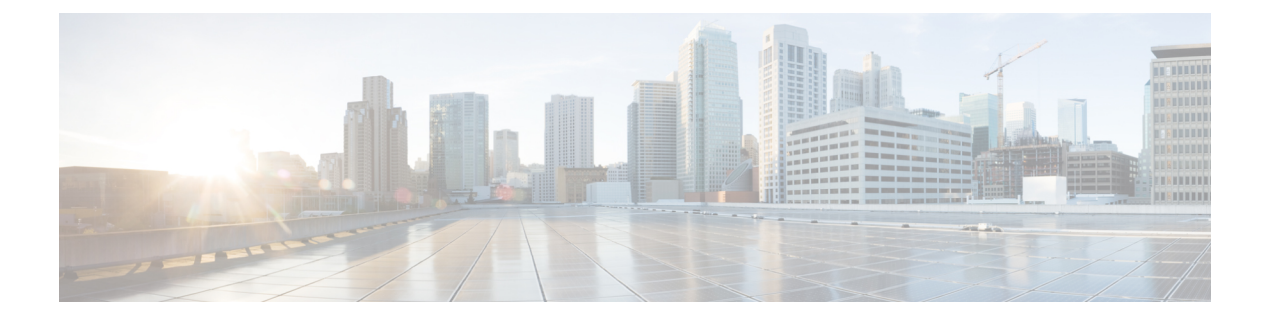

# RadSec の設定

この章では、RadSec over Transport Layer Security (TLS) および Datagram Transport Layer Security (DTLS) サーバーを設定する方法について説明します。

- RadSec の設定に関する制限事項 (1ページ)
- RadSec に関する情報 (1 ページ)
- RadSec の設定方法 (2ページ)
- RadSec のモニタリング (7 ページ)
- RadSec の設定例 (7 ページ)
- RadSec 設定の機能履歴 (8 ページ)

## RadSec の設定に関する制限事項

RadSec 機能には、次のような制限事項が適用されます。

- RADIUS クライアントは、エフェメラルポートを送信元ポートとして使用します。この送 信元ポートは、UDP、Datagram Transport Layer Security (DTLS)、および Transport Layer Security (TLS) に同時に使用できません。
- ・設定の制限はありませんが、AAAサーバーグループ下のサーバーに同じタイプ(TLSのみまたはDTLSのみ)を使用することを推奨します。
- RadSec は、IPv4 接続でのみサポートされます。

# RadSec に関する情報

RadSec は、安全なトンネルを介して転送される RADIUS サーバー上で暗号化サービスを提供 します。RadSec over TLS および DTLS は、クライアントサーバとデバイスサーバーの両方に 実装されています。クライアント側が RADIUS AAA を制御するのに対し、デバイス側は認可 変更(CoA)を制御します。

次のパラメータを設定できます:

- ・個々のクライアント固有のアイドルタイムアウト、クライアントトラストポイント、およびサーバートラストポイント。
- グローバル CoA 固有の TLS または DTLS リスニングポートおよび対応するソースインター フェイスのリスト。

(注) 特定のサーバーに対してTLSまたはDTLSを無効にするには、RADIUSサーバーの設定モードで no tls または no dtls コマンドを使用します。

# RadSec の設定方法

次のセクションでは、RadSecの設定を構成するさまざまな作業について説明します。

### RadSec over TLS の設定

手順の概要

- 1. enable
- **2**. configure terminal
- 3. radius server radius-server-name
- **4.** tls [connectiontimeout connection-timeout-value] [idletimeout idle-timeout-value] [ip {radius source-interface interface-name |vrf forwarding forwarding-table-name} ] [port port-number] [retries number-of-connection-retries] [trustpoint {client trustpoint name | server trustpoint name}]
- 5. end

#### 手順の詳細

|               | コマンドまたはアクション                                                               | 目的                                                                                                |
|---------------|----------------------------------------------------------------------------|---------------------------------------------------------------------------------------------------|
| ステップ1         | enable                                                                     | 特権 EXEC モードを有効にします。                                                                               |
|               | 例:<br>Device> enable                                                       | <ul> <li>プロンプトが表示されたらパスワードを入力します。</li> </ul>                                                      |
| ステップ <b>2</b> | <b>configure terminal</b><br>例:<br>Device# configure terminal              | グローバル コンフィギュレーション モードを開始<br>します。                                                                  |
| ステップ3         | radius server radius-server-name<br>例:<br>Device(config)# radius server R1 | RADIUS サーバー設定の名前を Protected Access<br>Credential (PAC) のプロビジョニング用に指定し、<br>RADIUS サーバー設定モードを開始します。 |

|       | コマンドまたはアクション                                                                                                    | 目的                                                                                                    |
|-------|----------------------------------------------------------------------------------------------------|----------------------------------------------------------------------------------------------------|
| ステップ4 | tls [connectiontimeout connection-timeout-value]<br>[idletimeout idle-timeout-value] [ip {radius<br>source-interface interface-name  vrf forwarding     | TLS パラメータを設定します。次のパラメータを設定できます:                                                                         |
|       | forwarding-table-name} ] [port port-number] [retries<br>number-of-connection-retries] [trustpoint {client<br>trustpoint name   server trustpoint name}] | ・ connection and end in TLS 接続タイムアウト値を<br>設定します。デフォルトは5秒です。                                             |
|       | 例:                                                                                                    | • idletimeout: TLS アイドルタイムアワト値を設<br>定します。デフォルトは 60 秒です。                                                 |
|       | Device(config-radius-server)# tls<br>connectiontimeout 10                                                                                               | • ip : IP 送信元パラメータを設定します。                                                                               |
|       | <pre>Device(config-radius-server)# tls idletimeout 75 Device(config-radius-server)# tls retries 15</pre>                                                | • port: TLS ポート番号を設定します。デフォル<br>トは 2083 です                                                              |
|       | Device(config-radius-server)# tls ip radius<br>source-interface GigabitEthernet 1/0/1                                                                   | • retries : TLS 接続再試行の回数を設定します。                                                                         |
|       | Device(config-radius-server)# tls ip vrf<br>forwarding table-1                                                                                          | デフォルトは5分です。                                                                                             |
|       | Device(config-radius-server)# tls port 10<br>Device(config-radius-server)# tls trustpoint                                                               | <ul> <li>trustpoint: クライアントとサーバーに TLS ト<br/>ラストポイントを設定します。クライアントと<br/>サーバーのTLS トラストポイントが同じ場合</li> </ul> |
|       | <pre>client TP-self-signed-721943660 Device(config-radius-server)# tls trustpoint server isetp</pre>                                                    | トラストポイント名も両方で同じである必要があります。                                                                              |
| ステップ5 | end                                                                                                    | RADIUS サーバ コンフィギュレーション モードを                                                                             |
|       | 例:                                                                                                    | 終了し、特権 EXEC モードに戻ります。                                                                                   |
|       | Device(config-radius-server)# end                                                                                                    |                                                                                                    |

## TLS CoA の動的認可の設定

手順の概要

- 1. enable
- 2. configure terminal
- 3. aaa server radius dynamic-author
- **4.** client {ip-addr | hostname} [tls [client-tp client-tp-name] [ idletimeout idletimeout-interval ] [server-tp server-tp-name] | vrf vrf-id ]
- 5. end

#### 手順の詳細

|       | コマンドまたはアクション         | 目的                                           |
|-------|----------------------|----------------------------------------------|
| ステップ1 | enable               | 特権 EXEC モードを有効にします。                          |
|       | 例:<br>Device> enable | <ul> <li>プロンプトが表示されたらパスワードを入力します。</li> </ul> |
|       |                      |                                              |

|               | コマンドまたはアクション                                                                                                    | 目的                                                                                                    |
|---------------|----------------------------------------------------------------------------------------------------|----------------------------------------------------------------------------------------------------|
| ステップ <b>2</b> | <b>configure terminal</b><br>例:<br>Device# configure terminal                                                                                                    | グローバル コンフィギュレーション モードを開始<br>します。                                                                                                    |
| ステップ3         | aaa server radius dynamic-author<br>例:<br>Device(config)# aaa server radius dynamic-author                                                                                                    | ダイナミック認証ローカル サーバー コンフィギュ<br>レーション モードを入力し、デバイスが認可変更<br>(CoA)を受け入れ、要求を取り外す RADIUS クラ<br>イアントを指定します。デバイスを AAA サーバー<br>として設定し、外部ポリシーサーバーとの連携を促<br>進します。                                                                                                    |
| ステップ4         | <pre>client {ip-addr   hostname} [tls [client-tp client-tp-name] [ idletimeout idletimeout-interval ] [server-tp server-tp-name]   vrf vrf-id ]  例: Device(config-locsvr-da-radius)# client 10.104.49.14 tls idletimeout 100 client-tp tls_ise server-tp tls_client</pre> | <ul> <li>AAA サーバークライアントの IP アドレスまたはホ<br/>スト名を設定します。次のオプションのパラメータ<br/>を設定できます。</li> <li>tls:クライアントの TLS を有効にします。</li> <li>client-tp:クライアントのトラストポイン<br/>トを設定します。</li> <li>idletimeout: TLS アイドルタイムアウト値<br/>を設定します。</li> <li>server-tp:サーバーのトラストポイントを<br/>設定します。</li> <li>vrf:クライアントの仮想ルーティングおよび転<br/>送 (VRF) ID を設定します。</li> </ul> |
| ステップ5         | end<br>例:<br>Device(config-locsvr-da-radius)# end                                                                                                    | ダイナミック認証ローカル サーバー コンフィギュ<br>レーションモードを終了し、特権 EXEC モードに戻<br>ります。                                                                                                    |

## RadSec over DTLS の設定

#### 手順の概要

- 1. enable
- 2. configure terminal
- **3.** radius server radius-server-name
- **4.** dtls [connectiontimeout connection-timeout-value] [idletimeout idle-timeout-value] [ip {radius source-interface interface-name |vrf forwarding forwarding-table-name} ] [port port-number] [retries number-of-connection-retries] [trustpoint {client trustpoint name | server trustpoint name}]
- 5. end

#### 手順の詳細

RadSec の設定

|       | コマンドまたはアクション                                                                                    | 目的                                                         |
|-------|-------------------------------------------------------------------------------------------------|------------------------------------------------------------|
| ステップ1 | enable                                                                                          | 特権 EXEC モードを有効にします。                                        |
|       | 例:                                                                                              | <ul> <li>プロンプトが表示されたらパスワードを入力し</li> </ul>                  |
|       | Device> enable                                                                                  | ます。                                                        |
| ステップ2 | configure terminal                                                                              | グローバル コンフィギュレーション モードを開始                                   |
|       | 例:                                                                                              | します。                                                       |
|       | Device# configure terminal                                                                      |                                                            |
| ステップ3 | radius server radius-server-name                                                                | RADIUS サーバー設定の名前を Protected Access                         |
|       | 例:                                                                                              | Credential (PAC) のプロビジョニング用に指定し、<br>PADIUS サーバー設定エードを開始します |
|       | Device(config)# radius server R1                                                                | KADIOS 9 / REC Premerca 9.                                 |
| ステップ4 | dtls [connectiontimeout connection-timeout-value]                                               | DTLS パラメータを設定します。次のパラメータを                                  |
|       | source-interface interface-name  vrf forwarding                                                 | 設定できます。                                                    |
|       | forwarding-table-name} ] [port port-number] [retries                                            | • connectiontimeout : DTLS 接続タイムアウト値                       |
|       | number-of-connection-retries] [trustpoint {client<br>trustpoint name   server trustpoint name}] | を設定します。テフォルトは5秒です。                                         |
|       | 例:                                                                                              | ・idletimeout:DTLSアイドルタイムアウト値を<br>設定します。デフォルトは60秒です。        |
|       | Device(config-radius-server)# dtls<br>connectiontimeout 10                                      | • ip : IP 送信元パラメータを設定します。                                  |
|       | Device(config-radius-server)# dtls idletimeout 75                                               | • port: DTLS ポート番号を設定します。デフォ                               |
|       | Device(config-radius-server)# dtls retries 15                                                   | ルトは2083です。                                                 |
|       | Device(config-radius-server)# dtls ip radius<br>source-interface GigabitEthernet 1/0/1          | • retries : DTLS 接続再試行の回数を設定します。                           |
|       | Device(config-radius-server)# dtls ip vrf<br>forwarding table-1                                 | デフォルトは5分です。                                                |
|       | Device(config-radius-server)# dtls port 10                                                      | ・trustpoint:クライアントとサーバーにDTLSト                              |
|       | Device(config-radius-server)# dtls trustpoint<br>client TP-self-signed-721943660                | サーバーの DTLS トラストポイントが同じ場                                    |
|       | Device(config-radius-server)# dtls trustpoint<br>server isetp                                   | 合、トラストボイント名も両方で同じである必<br>要があります。                           |
| ステップ5 | end                                                                                             | RADIUS サーバ コンフィギュレーション モードを                                |
|       | 例:                                                                                              | 終了し、特権 EXEC モードに戻ります。                                      |
|       | Device(config-radius-server)# end                                                               |                                                            |

## DTLS CoA の動的認可の設定

#### 手順の概要

- 1. enable
- 2. configure terminal
- 3. aaa server radius dynamic-author
- **4.** client {ip-addr | hostname} [dtls [client-tp client-tp-name] [ idletimeout idletimeout-interval ] [server-tp server-tp-name] | vrf vrf-id ]
- 5. dtls {ip radius source-interface interface-name | port radius-dtls-server-port-number}
- 6. end

#### 手順の詳細

|               | コマンドまたはアクション                                                                                                    | 目的                                                                                                    |
|---------------|----------------------------------------------------------------------------------------------------|----------------------------------------------------------------------------------------------------|
| ステップ1         | enable                                                                                                    | 特権 EXEC モードを有効にします。                                                                                                    |
|               | <b>例</b> :<br>Device> enable                                                                                                    | <ul> <li>プロンプトが表示されたらパスワードを入力します。</li> </ul>                                                                                                    |
| ステップ <b>2</b> | <b>configure terminal</b><br>例:<br>Device# configure terminal                                                                                                    | グローバル コンフィギュレーション モードを開始<br>します。                                                                                                    |
| ステップ3         | aaa server radius dynamic-author<br>例:<br>Device(config)# aaa server radius dynamic-author                                                                                                    | ダイナミック認可ローカル サーバー コンフィギュ<br>レーション モードを開始し、デバイスが認可変更<br>(CoA) を受け入れ、要求を取り外す RADIUS クラ<br>イアントを指定します。デバイスを AAA サーバー<br>として設定し、外部ポリシーサーバーとの連携を促<br>進します。                                                                                                    |
| ステップ4         | client {ip-addr   hostname} [dtls [client-tp<br>client-tp-name] [ idletimeout idletimeout-interval ]<br>[server-tp server-tp-name]   vrf vrf-id ]<br>例:<br>Device(config=locsvr-da-radius)# client<br>10.104.49.14 dtls idletimeout 100<br>client-tp dtls_ise server-tp dtls_client | <ul> <li>AAA サーバー クライアントの IP アドレスまたはホ<br/>スト名を設定します。次のオプションのパラメータ<br/>を設定できます。</li> <li>dtls: クライアントの DTLS を有効にします。</li> <li>client-tp: クライアントのトラストポイン<br/>トを設定します。</li> <li>idletimeout: DTLS アイドルタイムアウト<br/>値を設定します。</li> <li>server-tp: サーバーのトラストポイントを<br/>設定します。</li> <li>vrf: クライアントの仮想ルーティングおよび転<br/>送 (VRF) ID を設定します。</li> </ul> |

|       | コマンドまたはアクション                                                                                                    | 目的                                                                                                    |
|-------|----------------------------------------------------------------------------------------------------|----------------------------------------------------------------------------------------------------|
| ステップ5 | <b>dtls</b> { <b>ip radius source-interface</b> <i>interface-name</i>   <b>port</b> <i>radius-dtls-server-port-number</i> }                        | RADIUS CoA サーバーを設定します。次のパラメー<br>タを設定できます:                                                                                                    |
|       | 例:<br>Device(config-locsvr-da-radius)# dtls ip radius<br>source-interface GigabitEthernet 1/0/24<br>Device(config-locsvr-da-radius)# dtls port 100 | <ul> <li>ip radius source-interface interface-name: RADIUS<br/>CoAサーバーの送信元アドレスのインターフェ<br/>イスを指定します。</li> <li>port radius-dtls-server-port-numbe: ローカル DTLS<br/>RADIUS サーバーがリッスンするポートを指定<br/>します。</li> </ul> |
| ステップ6 | end<br>例:<br>Device(config-locsvr-da-radius)# end                                                                                                  | ダイナミック認証ローカル サーバー コンフィギュ<br>レーションモードを終了し、特権 EXEC モードに戻<br>ります。                                                                                                    |

# RadSec のモニタリング

次のコマンドを使用して、TLS および DTLS サーバーの統計を監視します。

```
表 1: TLS および DTLS サーバー統計コマンドの監視
```

| コマンド                                                | 目的                                        |
|-----------------------------------------------------|-------------------------------------------|
| show aaa servers                                    | TLS および DTLS サーバーに関連する情報を<br>表示します。       |
| clear aaa counters servers radius {server id   all} | RADIUS TLS 固有または DTLS 固有の統計情<br>報をクリアします。 |
| debug radius radsec                                 | RADIUS RadSec デバッグを有効にします。                |

# RadSec の設定例

次の例は、RadSecの設定を理解するのに役立ちます。

### 例:RadSec over TLS の設定

```
Device> enable
Device# configure terminal
Device(config)# radius server R1
Device(config-radius-server)# tls connectiontimeout 10
Device(config-radius-server)# tls idletimeout 75
Device(config-radius-server)# tls retries 15
```

```
Device (config-radius-server) # tls ip radius source-interface GigabitEthernet 1/0/1
Device (config-radius-server) # tls ip vrf forwarding table-1
Device (config-radius-server) # tls port 10
Device (config-radius-server) # tls trustpoint client TP-self-signed-721943660
Device (config-radius-server) # tls trustpoint server isetp
Device (config-radius-server) # end
```

### 例:TLS CoA の動的認可の設定

```
Device> enable
Device# configure terminal
Device(config)# aaa server radius dynamic-author
Device(config-locsvr-da-radius)# client 10.104.49.14 tls idletimeout 100
client-tp tls_ise server-tp tls_client
Device(config-locsvr-da-radius)# dtls port 100
Device(config-locsvr-da-radius)# end
```

#### 例:RadSec over DTLS の設定

```
Device> enable
Device# configure terminal
Device(config)# radius server R1
Device(config-radius-server)# dtls connectiontimeout 10
Device(config-radius-server)# dtls idletimeout 75
Device(config-radius-server)# dtls retries 15
Device(config-radius-server)# dtls ip radius source-interface GigabitEthernet 1/0/1
Device(config-radius-server)# dtls ip vrf forwarding table-1
Device(config-radius-server)# dtls port 10
Device(config-radius-server)# dtls trustpoint client TP-self-signed-721943660
Device(config-radius-server)# dtls trustpoint server isetp
Device(config-radius-server)# end
```

### 例:DTLS CoA の動的認可の設定

```
Device> enable
Device# configure terminal
Device(config)# aaa server radius dynamic-author
Device(config-locsvr-da-radius)# client 10.104.49.14 dtls idletimeout 100
client-tp dtls_ise server-tp dtls_client
Device(config-locsvr-da-radius)# dtls ip radius source-interface GigabitEthernet 1/0/24
Device(config-locsvr-da-radius)# dtls port 100
Device(config-locsvr-da-radius)# end
```

## RadSec 設定の機能履歴

次の表に、このモジュールで説明する機能のリリースおよび関連情報を示します。

これらの機能は、特に明記されていない限り、導入されたリリース以降のすべてのリリースで 使用できます。

| リリース                        | 機能                   | 機能情報                                                                       |
|-----------------------------|----------------------|----------------------------------------------------------------------------|
| Cisco IOS XE Everest 16.6.1 | RadSec over DTLS の設定 | RadSec over DTLS は、安全な<br>トンネルを介して転送される<br>RADIUS サーバー上で暗号化<br>サービスを提供します。 |
| Cisco IOS XE Fuji 16.9.1    | RadSec over TLS の設定  | RadSec over TLS は、安全なト<br>ンネルを介して転送される<br>RADIUS サーバー上で暗号化<br>サービスを提供します。  |

Cisco Feature Navigator を使用すると、プラットフォームおよびソフトウェアイメージのサポート情報を検索できます。Cisco Feature Navigator には、http://www.cisco.com/go/cfn [英語] からアクセスします。

翻訳について

このドキュメントは、米国シスコ発行ドキュメントの参考和訳です。リンク情報につきましては 、日本語版掲載時点で、英語版にアップデートがあり、リンク先のページが移動/変更されている 場合がありますことをご了承ください。あくまでも参考和訳となりますので、正式な内容につい ては米国サイトのドキュメントを参照ください。